ООО «СОЦ-Информ»

# Подчиненные действия. Описание функционального механизма.

## Оглавление

| ОГЈ | ІАВЛЕНИЕ                                       | 2 |
|-----|------------------------------------------------|---|
| 1.  | СПИСОК ИЗМЕНЕНИЙ                               | 3 |
| 2.  | НАЗНАЧЕНИЕ ФУНКЦИОНАЛА И ОБЩИЕ ПРИНЦИПЫ РАБОТЫ | 4 |
| 3.  | НАСТРОЙКА МИС                                  | 6 |
| 4.  | ИСПОЛЬЗОВАНИЕ ФУНКЦИОНАЛА                      | 6 |

## 1. Список изменений

| дата | Ревизия | изменения |  |
|------|---------|-----------|--|
|      |         |           |  |
|      |         |           |  |
|      |         |           |  |
|      |         |           |  |
|      |         |           |  |
|      |         |           |  |
|      |         |           |  |
|      |         |           |  |
|      |         |           |  |
|      |         |           |  |
|      |         |           |  |
|      |         |           |  |
|      |         |           |  |
|      |         |           |  |
|      |         |           |  |
|      |         |           |  |
|      |         |           |  |
|      |         |           |  |
|      |         |           |  |
|      |         |           |  |
|      |         |           |  |
|      |         |           |  |
|      |         |           |  |
|      |         |           |  |
|      |         |           |  |
|      |         |           |  |
|      |         |           |  |
|      |         |           |  |
|      |         |           |  |
|      |         |           |  |
|      |         |           |  |
|      |         |           |  |
|      |         |           |  |
|      |         |           |  |
|      |         |           |  |
|      |         |           |  |
|      |         |           |  |
|      |         |           |  |
|      |         |           |  |
|      |         |           |  |
|      |         |           |  |
|      |         |           |  |
|      |         |           |  |
|      |         |           |  |
|      |         |           |  |
|      |         |           |  |
|      |         |           |  |
|      |         |           |  |
|      |         |           |  |

### 2. Назначение функционала и общие принципы работы

Функциональный механизм «Подчиненные действия» доступен для использования начиная с 156 версии клиента МИС Самсон. Он предназначен для упрощения работы пользователей МИС с медицинскими документами, для заполнения которых используется более одного типа действия.

Функционал позволяет обозначить в комплекте таких типов действия основной тип действия, называемый «Родительским», и неограниченное количество типов действий, которые не могут быть использованы как самостоятельные документы, а предназначены исключительно для ввода данных, относящихся к основному (Родительскому) действию. Такие типы действия в контексте описываемого функционала названы «Подчиненными» по отношению к Родительскому. В данной концепции полноценным медицинским документом является не одно действие (мероприятие) в составе случая обслуживания, а совокупность из Родительского и одного и более Подчиненных ему действий (мероприятий), в том числе разного типа. Как правило формирование электронного документа и/или документа для печати осуществляется из Родительского действия и включает данные, указанные в его Подчиненных действиях.

Для Подчиненных действий предусмотрена возможность определить на уровне настройки Родительского, какие из них могут быть указаны только при определенных обстоятельствах (необязательные) а какие должны присутствовать в событии в любом случае если присутствует Родительское действие (обязательные).

Для «Подчиненных действий» в МИС реализовано:

- автоматическое добавление обязательных Подчиненных действий в случай обслуживания, если производится добавление Родительского;

- группировка Подчиненных действий в интерфейсе случаев обслуживания в виде раскрывающегося из Родительского действия списка (при условии, что данные действия находятся на одной вкладке в событии);

- упрощенный механизм добавления Подчиненных действий в случаях обслуживания для каждого Родительского действия.

- контроль на наличие обязательных Подчиненных действий для каждого Родительского при сохранении события. В текущей реализации контроль не жесткий, МИС выводит предупреждение, которое можно пропустить.

#### Внимание!

Функционал НЕ предназначен для использования в следующих ситуациях:

- когда Подчиненное действие может быть самостоятельным медицинским документом, то есть существовать в случае обслуживания (в том числе в ограниченный промежуток времени) без наличия Родительского действия. В связи с этим в МИС ограничена возможность удалить Родительское действие из случая обслуживания пациента без Подчиненных ему действий. На открепление мероприятий из случая обслуживания также наложено ограничение. Открепление и прикрепление действий в событие возможно только всем комплектом (Родительское + все его Подчиненные).

- когда бизнес процессы Медицинской Организации предполагают регистрацию Подчиненного и Родительского действий в разных случаях обслуживания пациента;

- когда Родительский тип действия сам может выступать в роли Подчиненного по отношению к другому типу действия, либо Подчиненный может быть Родительским по отношению к третьему. Таким образом, не предполагается многоуровневая система подчинения типов действия, поэтому в МИС реализован запрет на создание подобных вложенных сущностей на уровне настройки справочника типов действия.

| Наименование документа        | Родительский тип действия               | Подчиненный тип действия          |
|-------------------------------|-----------------------------------------|-----------------------------------|
| Медицинское заключение по     | Медицинское заключение по резуль-       | Протокол осмот-                   |
| результатам предварительно-   | татам предварительного (периодиче-      | ра/исследования.                  |
| го (периодического) меди-     | ского) медицинского осмотра (об-        | Код medprotocol. Код для отче-    |
| цинского осмотра (обследо-    | следования) (Редакция 2). Код для       | тов medprotocol                   |
| вания)                        | отчетов                                 |                                   |
|                               | medical_conclusion_preliminary2_xml)    |                                   |
| Протокол Родов                | Эпикриз родов.                          | Информация о новорожден-          |
|                               | Код для отчетов epic_rodov              | ном(ых) (акинео).                 |
|                               |                                         | Код для отчетов epic_rodov_info   |
| Медицинское заключение о      | Медицинская справка о допуске к         | Протокол осмотра                  |
| наличии (об отсутствии) у     | управлению транспортным сред-           | Код для отчетов drive_kons        |
| водителей транспортных        | ством.                                  |                                   |
| средств (кандидатов в во-     | Код для отчетов Drive_cda               |                                   |
| дители транспортных           |                                         |                                   |
| средств) медицинских про-     |                                         |                                   |
| тивопоказаний, медицин-       |                                         |                                   |
| ских показаний или меди-      |                                         |                                   |
| цинских ограничений к         |                                         |                                   |
| управлению транспортны-       |                                         |                                   |
| ми средствами                 |                                         |                                   |
| Санаторно-курортная карта     | Санаторно-курортная карта (072/у).      | Протокол исследования             |
|                               | Код для отчетов san_kur                 | Код                               |
|                               |                                         | 2023_13*medprotocol_sankur.       |
| 0                             | <u> </u>                                | Код для отчетов medprotocol       |
| Санаторно-курортная карта     | Санаторно-курортная карта дети          | Протокол исследования             |
| для детеи                     |                                         | КОД<br>2022 12*madmataaal contaar |
|                               | код для отчетов не регламентирован      | 2025_15*Inedprotocol_sankur.      |
| Sakmonenne o pesvin tatav     |                                         | Протокод осмот                    |
|                               | ского осридетельствования для усы-      | протокол осмот-                   |
| ствования граждан намере-     | новления и опеки                        | 2023 15guard protocol             |
| вающихся усыновить (улоче-    | Кол лля отчетов не регламентирован      | Кол для отчетов                   |
| рить), взять под опеку (попе- | Rod din of forob no persiament inpobali | guard protocol                    |
| чительство), в приемную или   |                                         | Same_broccor                      |
| патронатную семью летей-      |                                         |                                   |
| сирот и детей, оставшихся без |                                         |                                   |
| попечения родителей           |                                         |                                   |
| Заключение врачебной ко-      | Заключение о нуждаемости ветерана       | Дополнительное протезное из-      |
| миссии медицинской орга-      | в протезировании.                       | делие.                            |
| низации, оказывающей ле-      | Код для отчетов conclu-                 | Код для отчетов add prosthesis    |
| чебно-профилактическую        | sion_of_prosthetics                     |                                   |
| помощь, о нуждаемости ве-     | _                                       |                                   |
| терана в обеспечении про-     |                                         |                                   |
| тезами (кроме зубных про-     |                                         |                                   |
|                               |                                         |                                   |

Примеры таких систем Родительское / Подчиненное из числа ранее реализованных в МИС Самсон медицинских документов представлены в таблице ниже:

| МИ                       |  |
|--------------------------|--|
|                          |  |
| ортопедическими изделия- |  |

Указанные выше примеры документов могут быть настроены для применения функционала «Подчиненные действия» МО самостоятельно.

### 3. Настройка МИС

Для использования функционала «Подчиненные действия» необходимо выполнить в МИС настройку тех типов действия, которые будут являться Родительскими.

Для этого в Родительском типе действия на вкладке «Подчиненные» необходимо добавить все типы действия, которые буду подчинены данному Родительскому. Напротив тех типов действия, наличие которых в событии обязательно при наличии в нем Родительского, необходимо установить отметку в графе «Обязательность». В этом случае они будут добавляться автоматически в событие, если будет добавлено Родительское, а также МИС будет выводить предупреждения в случае отсутствия обязательных Подчиненных действий при сохранении события и предлагать их добавить.

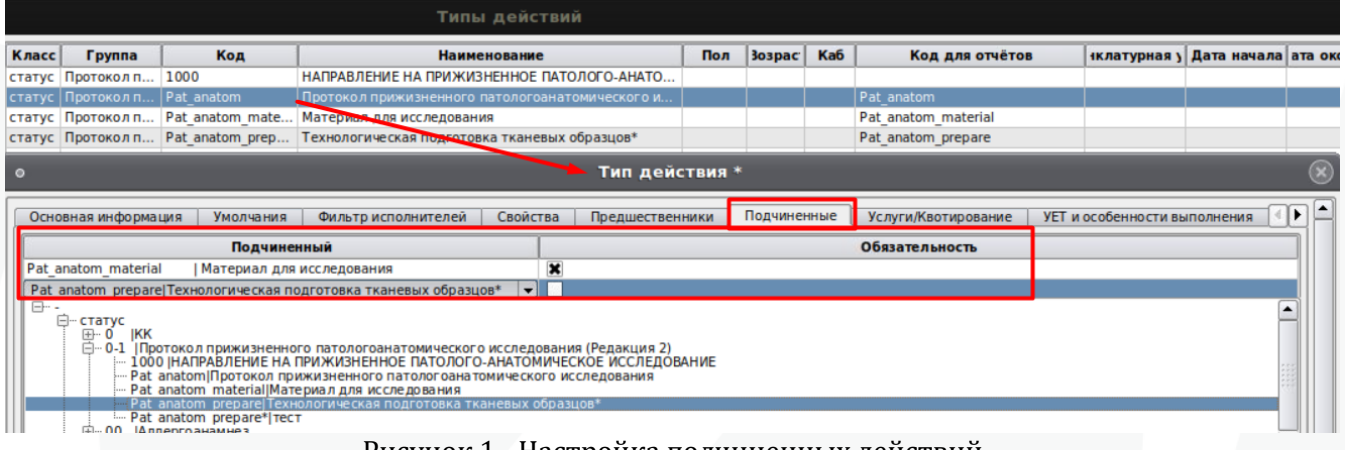

Рисунок 1 - Настройка подчиненных действий

Сохранить изменения, нажав кнопку «Ок». Для того чтобы изменения применились на всех АРМ в МО необходимо перезапустить все экземпляры клиента МИС Самсон на них.

Изменения применятся к тем Родительским действиям, которые будут добавлены в события после выполнения настроек и перезапуска клиента Самсон на том APM, где выполняется его добавление.

Для уже имеющихся в случаях обслуживания действий, типы которых теперь определены в качестве Родительских, и действий, которые теперь определены как Подчиненные, не будет изменений в отображении в событии, но будет срабатывать контроль на отсутствие обязательных Подчиненных действий. Если нет необходимости добавлять дополнительные экземпляры Подчиненных действий предупреждение МИС можно пропускать до завершения обслуживания пациента и закрытия события. Если необходимо добавить в событие действие, тип которого был определен как Подчиненный, для уже существовавшего Родительского, то он может быть добавлен как Подчиненный либо привычным для пользователя способом как самостоятельное мероприятие.

Описание добавления Подчиненных действий в случаи обслуживания приведено далее.

Изменение в ранее использовавшихся шаблонах печатных форм в связи с настройкой «Подчиненных действий» не требуется.

#### 4. Использование функционала

Ниже приводится пример использования функционального механизма «Подчиненные действия» на примере работы с документом «Протокол прижизненного патологоанатомического исследования». В формировании этого документа участвует основное действие «Протокол прижизненного патологоанатомического исследования» (далее «Протокол»), к которому прикрепляется печатная форма, и дополнительные действия:

- «Материал для исследования» (далее «Материал») - должен заполняться всегда, может присутствовать в любом количестве экземпляров.

- «Технологическая подготовка тканевых образцов» (далее «Подготовка») - может заполняться при необходимости, может присутствовать в любом количестве экземпляров.

Для «Протокола» выполнена настройка Подчиненных действий (рис 1), «Материал» отмечен как обязательный, «Подготовка» - нет.

Пользователь добавляет «Протокол» в уже имеющееся или вновь зарегистрированное в МИС событие пациента любым привычным ему способом (рис 2-4), в том числе он может добавляться автоматически при создании события, если в планировщике типа события выполнена соответствующая настройка.

| 0                           |                                                                                                    | Ф.025 ГБУЗ                                                                                                    | "ГБ " МЗ                                                                 | КК полно                                                                 | ре - Поликл                                              | линика: Поликлин                       |
|-----------------------------|----------------------------------------------------------------------------------------------------|----------------------------------------------------------------------------------------------------|--------------------------------------------------------------------------|--------------------------------------------------------------------------|----------------------------------------------------------|----------------------------------------|
| Стат. <u>т</u> алон         | <b>Диагноз</b> Стандар                                                                                                    | т <u>С</u> татус <u>Д</u> і                                                                                    | агностика                                                                | Лечение                                                                  | Мероприятия                                              | Мед. <u>к</u> арта Т <u>р</u> удо      |
| Наим                        | енование                                                                                                    | Назначено                                                                                                    | 20.12.2023                                                               | - Cp                                                                     | очно Назначил                                            | Бессонова Е.С., Терапе                 |
|                             | •                                                                                                    | Место выполнения                                                                                               |                                                                          |                                                                          |                                                          |                                        |
|                             | отокол прижизненног<br><u>ЦНАПРАВЛЕНИЕ НА П</u><br>anatom Протокол при<br>anatom materiai Mare<br>anatom prepare* Техно<br>anatom prepare* Тест<br>иерго анамие з                                                                                                    | о патологоанатоми<br>рижизненного патоло<br>жизненного патоло<br>риал для исследова<br>логическая подгото      | ческого иссле;<br>ОПОГО, АНАТО<br>Гоана томиче с<br>ния<br>рака тканевых | ования (Реда<br>МИЧЕСКОЕ И<br>кого исследо<br>образцов*                  | акция 2)<br>ССЛЕДОВАНИЕ<br>вания                         |                                        |
| Рису                        | унок 2 - Добавле<br>Ф.025 гбуз "гб "                                                                                                    | ние «Протокол<br>мз кк полное - Полик                                                                          | а» выбором<br>линика: Поликлин                                           | ика взрослая (уч                                                         | ОЧНИКА ТИПО)<br>частковая служба) *                      | в действий                             |
| Стат. <u>т</u> алон Диагноз | Стандарт <u>Статус</u> Диагности                                                                                                    | ка <u>Л</u> ечение <u>М</u> ероприятия                                                                         | Мед. <u>к</u> арта Т <u>р</u> удоо                                       | пособность Оплата                                                        | а Экспорт Примечана                                      | 19                                     |
| Наименование                | 0                                                                                                    |                                                                                                    |                                                                          | Выбе                                                                     | рите действия                                            |                                        |
|                             | Отсутствующие Договор                                                                                                    | Предпочтение <u>П</u> ол и возрас                                                                              | r 🗌 Прайс-лист                                                           |                                                                          | Ограничения Под                                          | разделение Терапия                     |
|                             | <u>Н</u> оменклатура <u>М</u> ЭС                                                                                                    | ] КСГ Нет                                                                                                    | *                                                                        | Необходимо 🗌 Кол                                                         | пичество из МЭС 🔲 Пда                                    | нировщик Терапевт                      |
|                             | Назначить                                                                                                    | Devisemus                                                                                                    | L Hannan L                                                               | Hausan MVE                                                               | Назначено                                                | Reference - Hannande - Han             |
|                             | Pat_ar                                                                                                    | аtom   Протокол прижизненного п                                                                                | атоло 20.12.2023 20                                                      | 0.12.2023                                                                | 1.00                                                     | деяствие пазначки пач                  |
|                             |                                                                                                    |                                                                                                    |                                                                          |                                                                          | • •                                                      | *****<br>****                          |
|                             | Типы мероприятий Шаблоны                                                                                                    |                                                                                                    | ЛЮЧІ (О)                                                                 |                                                                          |                                                          | Наименование                           |
|                             | О   КК О   Аллерго анзминез ОО   Аллерго анзминез ОО   Аллерго анзминез ОО   Аллерго анзминез ОО   Голиклиника взросла ООО   Гезt11 (колия) ООО   Геst11 (колия) ООО   Геst11 (колия) ООО   Геst11 (колия) ООО   Геst11 (колия) ООО   Гезt11 (колия) ООО   Гезt1 (Колия) ООО   Гезt1 (Колия) ООО   Гезt1 (Колия) ООО   Гезt1 (Колия) ООО   Гезt1 (Колия) ООО   Гезt1 (Колия) ООО   Гезt1 (Колия) ООО   Гезt1 (Гезt1 Колия) ООО   Гезt1 (Гезt1 Колия) ООО   Гезt1 (Гезt1 Колия) ООО   Гезt1 (Гезt1 Колия) Выбрано 1 действие   Поиск по код | ого патологоанатомического иссли<br>я<br>ского диагноза<br>птделение<br>нсультацию и во вспомога тельные<br>19 | К                                                                        | токол прижизненного п<br>ериал для исследовани<br>аологическая подготови | ытологоанатомического исси<br>я<br>ка тканевых образцов* | едования<br>едования<br>ОК Выбрать всё |
| <u>e 1</u>                  |                                                                                                    | ОК Планировщин                                                                                                 | а Печать 🔹 (                                                             | Связанные события                                                        | Добавить (F9) Обн                                        | овить 🗶 Отмена Применить               |

Примечание! При добавлении Родительского действия через функцию «Добавить действие» (рис 4) откроется редактор для заполнения Родительского действия, как обычно, а затем последовательно для всех обязательных Подчиненных действий, которые добавляются автоматически в этот случай обслуживания.

| Назначен              | Выполнен  | ед. я   | Договор                         |          |     |
|-----------------------|-----------|---------|---------------------------------|----------|-----|
| 20.12.2023            | 1         |         | 01 01 701 7 4                   |          | -00 |
| 03.05.2021 03.05.2021 |           | Групп   | ити к счетам                    |          | гич |
|                       |           | Измен   | ить тип события                 |          |     |
|                       |           | Объе    | динить события                  |          |     |
|                       |           | Отмен   | нить экспертизу                 |          |     |
| •                     |           | Сфор    | мировать индивидуальный счет    |          |     |
| Russianu              |           | Измен   | нить статус наблюдения пациента | Shift+F5 | 100 |
| Диагнозы              | мероприят | Добан   | зить действие                   |          | _   |
| Установлен            | 4         | Т Работ | ы                               |          | Þa: |
|                       |           | Созда   | ть связанное действие           |          |     |
|                       |           | Удали   | ть запись                       |          |     |

Рисунок 4 - Добавление «Протокола» по функции «Добавить действие»

В событие добавится мероприятие «Протокол» и все его обязательные Подчиненные действия, в данном случае это «Материал». На вкладке Статус будет отображено Родительское мероприятие - «Протокол», все Подчиненные будут свернуты по умолчанию. При наличии в событии относящихся к нему подчиненных (в данном примере «Материал») Родительское выделяется жирным шрифтом (рис 5).

| clar. <u>T</u> aylon | диатноз    | Стандарт      | <u>c</u> ratyc ( | Диаг |  |  |  |
|----------------------|------------|---------------|------------------|------|--|--|--|
| Наименование         |            |               |                  |      |  |  |  |
| Протокол при         | ижизненног | го патологоан | атомическ        | ог   |  |  |  |

Рисунок 5 - Родительское действие со свернутым списком Подчиненных

Если действие, тип которого настроен как Родительский, в событии не выделено жирным шрифтом, значит в событии отсутствуют Подчиненные ему действия. При этом действия, относящиеся к типу, настроенному как Подчиненный, могут в событии присутствовать, но они в данном случае добавлены в МИС как самостоятельные мероприятия, а не от Родительского (возможно добавление было до момента настройки механизма). Данная ситуация не является критичной, решение использовать или нет предоставленные МИС возможности остается за пользователем.

Подчиненные действия в интерфейсе сгруппированы в Родительское, раскрытие и закрытие списка подчи<u>ненных осуществляется по двойному щел</u>чку левой кнопки мыши.

| Стат. <u>т</u> алон | Диагноз      | Стандарт     | Статус     | Диа | гностика    | Л    |  |
|---------------------|--------------|--------------|------------|-----|-------------|------|--|
|                     | Наим         | иенование    |            |     | Назначен    | чено |  |
| Протокол пр         | ижизненно    | го патологоа | натомичесн | сог | Место выло  |      |  |
| Материал д          | ля исследова | вния         |            |     |             |      |  |
|                     |              |              |            |     | Состояния   | е    |  |
|                     |              |              |            |     | 14 cm cm um |      |  |

Рисунок 6 - Родительское действие с развернутым списком Подчиненных

Ввод данных в поля Родительского и Подчиненных действий осуществляется привычным для пользователя способом, изменений в этой части нет.

Рисунок 3 - Добавление «Протокола» через кнопку F9

Для добавления еще одного Подчиненного действия к «Протоколу» необходимо вызвать контекстное меню правой кнопкой мыши и выбрать строку «Добавить подчиненные действия» (рис 7).

| Стат.т | алон Диагноз     | Стандарт      | Статус     | Диа | гност |
|--------|------------------|---------------|------------|-----|-------|
|        | Наим             | енование      |            |     | Наз   |
| Прото  | кол прижизненно  | го патологоан | натомичеси | (ог | Med   |
| Ma     | Добавить такой 🕽 | же            | _          |     |       |
|        | Добавить подчин  | енные действ  | ия         |     | )C    |
|        | Дублировать      |               | -          |     | 'n    |
|        | Тиражировать     |               |            |     |       |
|        | Добавить         |               | F9         |     | — рд  |
|        | В новое событие  |               |            |     | NC    |
|        |                  |               |            |     |       |

Рисунок 7 - Добавление подчиненных действий

В открывшемся окне отображается список Подчиненных типов действия для этого Родительского, необходимо отметить те мероприятия, которые требуется добавить (рис 8), затем нажать кнопку «Ок».

| ртокол прижизненного патологоанатомическог<br>атериал для исследования |        |                     |            | Место выполнения<br>Состояние | Закончено        | • | начато | 20        |
|------------------------------------------------------------------------|--------|---------------------|------------|-------------------------------|------------------|---|--------|-----------|
| •                                                                      |        |                     | Bi         | ыберите дейст                 | вия              |   |        | $\otimes$ |
| ВК                                                                     | лючить | Код                 |            |                               | Наименование     |   |        |           |
| ×                                                                      |        | Pat_anatom_material | Материал д | для <mark>исследования</mark> |                  |   |        |           |
| ×                                                                      |        | Pat_anatom_prepare  | Технологич | еская подготовка тк           | аневых образцов* |   |        |           |
|                                                                        |        |                     |            |                               |                  |   |        |           |
|                                                                        |        |                     |            |                               |                  |   |        |           |

Рисунок 8 - Выбор Подчиненных действий для добавления

Добавленные мероприятия также будут отображены сгруппированными в Родительское действие «Протокол» (рис 9)

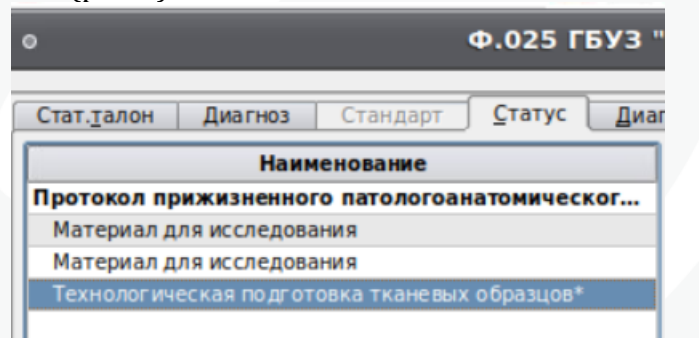

Рисунок 9 - Отображение добавленных Подчиненных действий

На вкладке Стат. учет в блоке имеющихся мероприятий Родительское и его Подчиненные действия отображаются общим списком без группировки.

|   | _ <u>М</u> ероприятия | ероприятия                                                 |            |            |            |           |  |
|---|-----------------------|------------------------------------------------------------|------------|------------|------------|-----------|--|
|   |                       | Тип                                                        | Назначено  | Начато     | Окончено   | Состояние |  |
| Π | Pat_anatom            | Протокол прижизненного патологоанатомического исследования | 20.12.2023 | 20.12.2023 | 20.12.2023 | Закончено |  |
| Π | Pat_anatom_material   | Материал для исследования                                  | 20.12.2023 | 20.12.2023 | 20.12.2023 | Закончено |  |
| Π | Pat_anatom_material   | Материал для исследования                                  | 20.12.2023 | 20.12.2023 | 20.12.2023 | Закончено |  |
| Π | Pat_anatom_prepare    | Технологическая подготовка тканевых образцов*              | 20.12.2023 | 20.12.2023 | 20.12.2023 | Закончено |  |
| Π |                       |                                                            |            |            |            |           |  |

Рисунок 10 - Отображение Родительского и Подчиненных действий в списке мероприятий

При сохранении события если у Родительского действия предусмотрены обязательные подчиненные, но в событии они отсутствуют, то МИС выведет соответствующее сообщение:

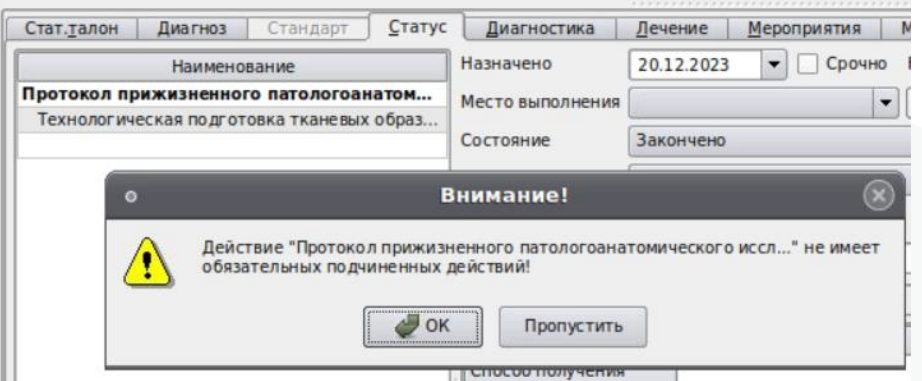

Рисунок 11 - Контроль отсутствия обязательных Подчиненных действий

Кнопка «Пропустить» позволит сохранить без изменений случай. Нажатие кнопки «Ок» вызовет окно для добавления Подчиненных действий, недостающие обязательные мероприятия будут отмечены для добавления по умолчанию.

| 0        |                     | Выберите действия                             |      | $\otimes$ |
|----------|---------------------|-----------------------------------------------|------|-----------|
| Включить | Код                 | Наименование                                  |      |           |
| ×        | Pat anatom material | Материал для исследования                     |      |           |
|          | Pat anatom prepare  | Технологическая подготовка тканевых образцов* |      |           |
|          | Pat_anatom_prepare  | Технологическая подготовка тканевых образцов* |      |           |
|          |                     |                                               |      |           |
|          |                     |                                               |      |           |
|          |                     |                                               |      |           |
|          |                     |                                               |      |           |
|          |                     |                                               | @ UK | КОтмена   |

Рисунок 12 - Окно добавления недостающих обязательных Подчиненных действий.

При откреплении действий из события ситуации, когда будет откреплено только Родительское или только одно или несколько Подчиненных, исключаются. Для этого при попытке открепить только Родительское действие будет выведено сообщение:

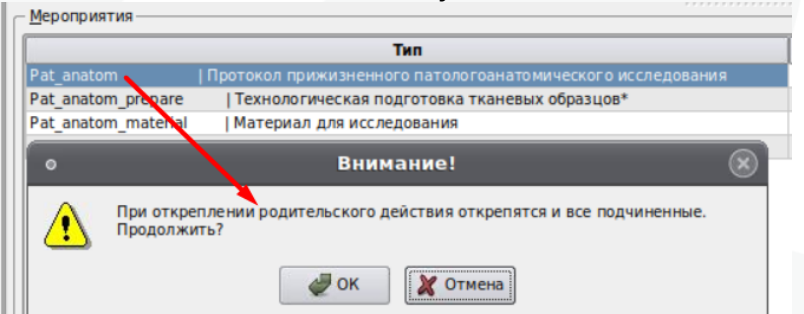

Рисунок 13 - Проверка на открепление только Родительского действия

При нажатии кнопки «Ок» будут откреплены Родительское действие и все его Подчиненные.

Аналогичным образом работает контроль на открепление только подчиненного действия (рис 14):

|                     | Тип                                                         |  |  |
|---------------------|-------------------------------------------------------------|--|--|
| Pat_anatom          | Протокол прижизненного патологоанатомического исследования  |  |  |
| Pat_anatom_prepare  | Технологическая подготовка тканевых образцов*               |  |  |
| Pat anatom material | Материал для исследования                                   |  |  |
|                     | реплении подчиненного действия открепятся все подчиненные и |  |  |

Рисунок 14 - Проверка на открепление только Подчиненного действия

Нажатие кнопки «Ок» повлечет открепление Родительского действия и всех его Подчиненных.

При добавлении в событие связанных действий по кнопке «Связанные события» добавить только Подчиненное действие в случай обслуживания, где отсутствует его Родитель, нельзя (рис 15).

| прикрепленны<br>только за теку | События<br>е к данной истории<br>щую дату | ••••••                                                     |                 |          |
|--------------------------------|-------------------------------------------|------------------------------------------------------------|-----------------|----------|
| дата начала                    | дата окончания                            | ания Мероприятие Исполнител                                |                 | <i>F</i> |
| 0.12.23 13:34                  | 20.12.23 13:34                            | Рас_апатот   Протокол прижизненного патологоанатомическо   | Бессонова Е.С., | Админ    |
| 0.12.25 14:02                  | 20.12.23 14:02                            | Pat_anatom_prepare   технологическая подготовка тканевых о | Админ С.И.      | Админ    |
| Text                           | юлогическая полгот                        | овка тканевых образцов*) без родительского!                |                 |          |
| Text                           | юлогическая подгот                        | овка тканевых образцов*) без родительского!                |                 |          |

Рисунок 15 - Проверка на добавление связанного Подчиненного действия без Родительского

Добавить в событие связанные действия среди которых есть Родительское и Подчиненные можно только всем комплектом сразу, либо можно добавить отдельно Родительское и затем его Подчиненные.

Возможность удаления Родительского действия без удаления его Подчиненных ограничена. В таких случаях выводится предупреждение (рис 16):

| Стат. <u>т</u> алон | Диагноз Ст                      | гандарт   | <u>С</u> татус | Диагностика          | Лечение    | <u>М</u> ероприяти |
|---------------------|---------------------------------|-----------|----------------|----------------------|------------|--------------------|
|                     | Наименовани                     | 1e        |                | Назначено            | 20.12.2023 | - Cp               |
| Протокол            | прижизненного па                | тологоан  | атом           | Место выполнения     |            |                    |
| Материал            | пдля исследования               | TRanebbia | 00pas          | Состояние            | Закончено  |                    |
| •                   |                                 |           | Вниман         |                      |            | × BT,              |
|                     | При удалении род<br>Продолжить? | ительског | о действи      | я удалятся и все по, | цчиненные. |                    |
|                     |                                 | 4         | ок             | 🗶 Отмена             |            |                    |

Рисунок 16 - Проверка на удаление только Родительского действия

Нажатие кнопки «Ок» повлечет удаление не только Родительского действия, но и всех его Подчиненных. При этом в текущей версии ограничения на удаление действий, установленные правами пользователя будут проигнорированы. Если пользователь имеет право на удаление Родительского действия этого будет достаточно для удаления и его Подчиненных.

Удаление Подчиненного действия не влечет удаления Родительского и других его Подчиненных. При этом права на удаление данного действия у Пользователя учитываются.